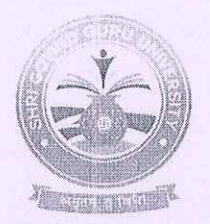

# Shri Govind Guru University

(Established Vide Gujarat Act No. 24/2015)

# શ્રી ગોવિંદ ગુરુ યુનિવર્સિટી

(ગુજરાત એકટ નં. ૨૪/૨૦૧૫ દ્વારા સ્થાપિત)

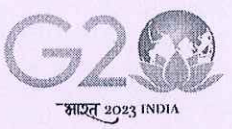

वर्श्नुधेव कुदुम्बकम् one earth • one family • one future

dl.08/09/2028

નં.એસજીજીયુ/પરીક્ષા/૨૦૨૪/9399

# પરિપત્ર- 3255

શ્રી ગોવિંદ ગુરૂ યુનિવર્સિટી સંલગ્ન મેડીકલ અને પેરામેડીકલ વિદ્યાશાખાની સ્નાતક, અનુ-સ્નાતક અને ડીપ્લોમાં/પી.જી. ડીપ્લોમાં અભ્યાસક્રમ ચલાવતી કોલેજોના આચાર્યશ્રીઓને જણાવવાનું કે, શૈક્ષણિક વર્ષ ૨૦૨૩-૨૪ માં પ્રથમ વર્ષ/પ્રથમ સેમેસ્ટર માં પ્રવેશ મેળવેલ તમામ વિધાર્થીઓના એનરોલમેન્ટ/૨જીસ્ટ્રેશન ફોર્મ શ્રી ગોવિંદ ગુરૂ યુનિવર્સિટીના ન્યુ UMS સોક્ટવેર પોર્ટલ <u>https://sgguerp.in</u> પર તેમને ફાળવેલ યુઝર આઈ.ડી. દ્વારા લોગીન થઈ નીચે દર્શાવેલ સમયપત્રક અનુસાર ઓનલાઈન ભરવાના રહેશે અને તા.૩૧/૦૧/૨૦૨૪ સુધીમાં ફરજીયાતપણે આ સાથે સામેલ માર્ગદર્શિકામાં આપેલ સુચના અનુસાર બે કોપીમાં ડેવલોપમેન્ટ ફી સાથે (લાગુ પડતી હોય તેઓએ) ફક્ત રૂબરૂમાં જમા કરાવવાના રહેશે.

| વિગત                                        | રેગ્યુલર ફી સાથે ફોર્મ<br>ભરવાની છેલ્લી તારીખ      | લેઈટ ફ્રી સાથે ફ્રોર્મ ભરવાની<br>છેલ્લી તારીખ                                  | દંડાત્મક ફી સાથે ફોર્મ<br>ભરવાની છેલ્લી તારીખ                                                        |
|---------------------------------------------|----------------------------------------------------|--------------------------------------------------------------------------------|----------------------------------------------------------------------------------------------------|
| સ્નાતક કક્ષાના<br>એનરોલમેન્ટ<br>બાબત        | રેગ્યુલર ફ્રી રૂ. ૨૦૦/- સાથે<br>તા.૩૧/૦૧/૨૦૨૪ સુધી | રેગ્યુલર ફી રૂ. ૨૦૦/- + લેઈટ<br>ફી રૂ.૧૦૦/- = ૩૦૦/- સાથે<br>તા.૦૧/૦૨/૨૦૨૪ સુધી | રેગ્યુલર ફી રૂ. ૨૦૦/- +<br>લેઈટ ફી રૂ. ૧૦૦ + દંડાત્મક<br>ફી રૂ. ૫૦૦ = ૮૦૦/-<br>તા.૦૩ /૦૨ / ૨૦૨૪ સુધી |
| અનુસ્નાતક<br>કક્ષાના<br>રજીસ્ટ્રેશન<br>બાબત | રેગ્યુલર ફ્રી રૂ.૫૦૦/- સાથે<br>તા.૩૧/૦૧/૨૦૨૪ સુધી  | રેગ્યુલર ફી રૂ. ૫૦૦/- + લેઈટ<br>ફી રૂ.૧૦૦/- = ૬૦૦/- સાથે<br>તા.૦૧/૦૨/૨૦૨૪ સુધી | રેગ્યુલર ફી રૂ. ૫૦૦/- +<br>લેઈટ ફી રૂ. ૧૦૦ + દંડાત્મક<br>ફી રૂ. ૫૦૦ = ૧૧૦૦/-<br>તા.૦૩ /૦૨/૨૦૨૪ સુધી  |

**इ**लसयिव

શ્રી ગોવિંદ ગુરૂ યુનિવર્સિટી વિંઝોલ (ગોધરા)

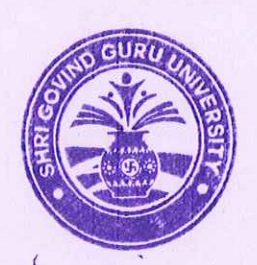

બિડાણ : એનરોલમેન્ટ ફોર્મ ભરવા માટેની જરૂરી માર્ગદર્શિકા/સૂચનાઓ.

પ્રતિ,

- શ્રી ગોવિંદ ગુરૂ યુનિવર્સિટી સંલગ્ન મેડીકલ અને પેરામેડીકલ વિદ્યાશાખાની સ્નાતક, અનુ-સ્નાતક અને ડીપ્લોમાં/પી.જી. ડીપ્લોમાં અભ્યાસક્રમ ચલાવતી કોલેજોના આચાર્યશ્રીઓ તરફ જાણ તથા જરૂરી કાર્યવાફી સાટું.

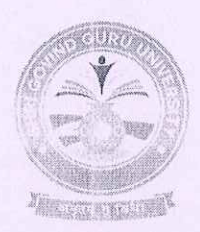

# Shri Govind Guru University

(Established Vide Gujarat Act No. 24/2015)

# શ્રી ગોવિંદ ગુરુ યુનિવર્સિટી

C2.00

(ગુજરાત એક્ટ નં. ૨૪/૨૦૧૫ દ્વારા સ્થાપિત)

वश्चेंधेव कुतुम्बकम् one earth · one family · one future

### પ્રથમ વર્ષ / સેમેસ્ટર-૧ માં પ્રવેશ મેળવનાર વિદ્યાર્થીઓના એનરોલમેન્ટ/રજીસ્ટ્રેશન ફોર્મ સંબંધિત જરૂરી સ્ચનાઓ

એનરોલમેન્ટ⁄રજીસ્ટ્રેશન ફોર્મ યુનિવર્સિટી કાર્યાલયમાં જમા કરાવવા માટેની નીચેની સૂચનાઓનું પાલન કરવા વિનંતી છે. (યાદી સામેલ છે)

- કોલેજ એનરોલમેન્ટ/રજીસ્ટ્રેશન ફોર્મ અંગેનો પરિપત્ર ડાઉનલોડ કરી લેવો.
- આ યુનિવર્સિટીમાં પ્રવેશ મેળવનાર વિધાર્થીઓએ એનરોલમેન્ટ/રજીસ્ટ્રેશન કરાવવું ફરજીયાત છે.
- સંબંધિત કોલેજોએ શ્રી ગોવિંદ ગુરૂ યુનિવર્સિટીના ન્યુ UMS સોફ્ટવેર પોર્ટલ https://sgguerp.in પર તેમને ફાળવેલ યુઝર આઈ.ડી. દ્વારા લોગીન થઈ એનરોલમેન્ટ/રજીસ્ટ્રેશન ફોર્મ ઓનલાઈન ભરી, વેરીફાઈ અને સેવ કરવાનું રહેશે. (યુઝર આઈ.ડી. અને પાસવર્ડ એડમીશન પ્રક્રિયા માટે જે હતો તે જ રહેશે)
- સંબંધિત કોલેજ/માન્ય પી.જી. કેન્દ્ર દ્વારા એનરોલ્મેન્ટ/રજીસ્ટ્રેશન ફોર્મ સેવ કર્યા બાદ એનરોલમેન્ટ સ્લીપ જનરેટ કરવાની રહેશે. આ સ્લીપમાં ફીની વિગતો આવશે જે અનુસાર ફી ભરવાની રહેશે.
- એનરોલમેન્ટ/રજીસ્ટ્રેશન ફોર્મની જરૂરી ફી પોર્ટલમાં વેરીફાઈડ અને સેવ કરેલ ફોર્મના આધારે સોફ્ટવેર દ્રારા દર્શાવેલ રકમ પોર્ટલમાં દર્શાવેલ ડીજીટલ ગેટવે અથવા RTGS/NEFT થી ભરવાની રહેશે.
- ઓનલાઈન ફોર્મ ભરવાની છેલ્લી તારીખના બીજા દિવસે ઓનલાઈન જનરેટ થયેલ રીસીપ્ટ અને ફી ભર્યાની વિગત બે કોપીમાં યુનિવર્સિટી ખાતે જમા કરાવવાનું રહેશે.
- એનરોલમેન્ટ/રજીસ્ટ્રેશન ફોર્મની ઓનલાઈન જનરેટ થયેલ રીસીપ્ટની નકલ અને આચાર્યશ્રીના સઠી અને સિક્કા સાથેનો ચેકલીસ્ટ રીપોર્ટ યુનિવર્સિટી કાર્યાલયમાં ૨ (બે) કોપીમાં જમા કરાવવાના રઠેશે.
- એનરોલમેન્ટ/રજીસ્ટ્રેશન ફોર્મ વેરીફાઈ કરતા પહેલા તમામ પ્રકારની ચકાસણી કરી લેવી જેથી બાદમાં સુધારા-વધારા કરવાં માટેની કોઈ કાર્યવાહી કરવી પડે નહિ.
- અધુરી કે ખોટી વિગતોવાળા આવેલ એનરોલમેન્ટ/રજીસ્ટ્રેશન ફોર્મના કારણે વિદ્યાર્થીના નામમાં, ફોટામાં કે અન્ય કોઈ બાબતમાં ક્ષતિ જણાશે તો તે અંગે યુનિવર્સિટીની કોઈ જવાબદારી રહેશે નહિ.
- વિદ્યાર્થીઓનું એનરોલમેન્ટ/રજીસ્ટ્રેશન ફોર્મ જમા કરાવતા અગાઉ પ્રવેશ પાત્રતા/યોગ્યતા અંગેની તમામ યકાસણી આપના સ્તરે કરી લેવાની રહેશે. તેમાં કોઈ ક્ષતિ જણાય અથવા ભવિષ્યમાં તેના કારણે કોઈ કાયદાકીય કાર્યવાઠી થાય તો તે અંગેની સઘળી જવાબદારી આપની રહેશે.
- એનરોલમેન્ટ/રજીસ્ટ્રેશન ફોર્મમાં ઓનલાઈન ભરેલી વિગતોની ચકાસણી કૉલેજ કક્ષાએથી કાળજીપૂર્વક કરવાનું રાખવું. વિદ્યાર્થીઓનું નામ, બેઠક નંબર, વર્ષ અને પરિણામ ખુબ ચોકસાઈ પૂર્વક ચેક કરવા.
- ગુજરાત બોર્ડ સિવાયના અન્ય બોર્ડ/શ્રી ગોવિંદ ગુરૂ યુનિવર્સિટી સિવાયની કૉલેજો/અન્ય યુનિવર્સિટીના વિદ્યાર્થીઓ પાસેથી પ્રોવિઝનલ એડમીશન એલીજીબીલીટી સર્ટીફીકેટ/ફાઈનલ એડમીશન એલીજીબીલીટી સર્ટીફીકેટ મેળવી લેવું P.A.E.C./F.A.E.C. નંબરની વિગતો ધ્યાનપૂર્વક એન્ટ્રી કરવી. જો તે પ્રમાણે કાર્યવાઠી નઠિ કરવામાં આવે તેનું ફોર્મ રદબાતલ થશે તથા તે અંગે સંપૂર્ણ અબાધિત અધિકાર યુનિવર્સિટીનો રઠેશે.
- એનરોલમેન્ટ/૨જીસ્ટ્રેશન ફોર્મ ભરવા અંગેની ખાસ સૂચના :
  - a) વિદ્યાર્થીઓનો ફોટોગ્રાફ અને સહી ચેક કરી લેવા તથા જો તે ન હોય ખાનામાં સમાય તે રીતે સ્કેન કરીને અપલોડ કરવા, તે જ ફોટો વિધાર્થીની હોલટીકીટ અને માર્કશીટમાં આવશે અને તેની જાણ વિધાર્થીને કરવી. તેમજ ફોર્મ ઉપર ફોટોગ્રાફ ચોટાડવા નહિ અને સહી કરાવવી નહી.

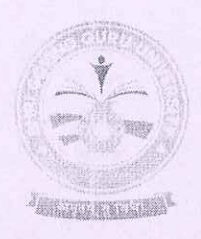

# Shri Govind Guru University

(Established Vide Gujarat Act No. 24/2015)

# શ્રી ગોવિંદ ગુરુ યુનિવર્સિટી

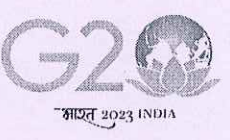

वश्चेंधेव कुतुम्वकम् ONE EARTH • ONE FAMILY • ONE FUTURE

(ગુજરાત એક્ટ નં. ૨૪/૨૦૧૫ દ્વારા સ્થાપિત)

- b) એનરોલમેન્ટ/રજીસ્ટ્રેશન ફોર્મમાં જ્યાં મેન્યુઅલ એન્ટ્રી કરવાની થાય ત્યાં CAPITAL LETTER થી જ એન્ટ્રી કરવી.
- c) વિધાર્થીઓના ABC ID, આધારકાર્ડ, ઈ-મેઈલ એડ્રેસ, મોબાઈલ નંબર, જન્મ તારીખ, પીનકોડ, બેંક એકાઉન્ટ નંબર, IFSC કોડ વિગેરે જેવી આંકડાકીય માહિતી ખાસ ધ્યાન રાખીને એન્ટ્રી કરવી. (આંકડામાં ભૂલ ન થાય તે રીતે) કારણકે રજીસ્ટર્ડ ઈ-મેઈલ અથવા મોબાઈલ નંબરમાં વિધાર્થીઓને જરૂરી માહિતી સમયાંતરે મોકલવામાં આવશે.
- d) એનરોલમેન્ટ/રજીસ્ટ્રેશન ફોર્મમાં ઉચ્ચ શિક્ષણ કમિશ્વરની કચેરી, ગાંધીનગરના પત્ર ક્રમાંક: હ-૨/સ્કો/૨૦૧૫/૪૪ થી ૬૧૯ તા.૧૦/૦૮/૨૦૧૫ મુજબ દરેક વિધાર્થીઓના આધાર નંબરની વિગત નિયત કોલમમાં અયૂક લખાવવાની રહેશે.
- e) એનરોલમેન્ટ/રજીસ્ટ્રેશન ફોર્મમાં યુ.જી.સી.,ન્યુ દિલ્હીના પત્ર ક્રમાંક:D.O.No.F.I-50/2021(ABC/NAD) તા.૨૧/૦૨/૨૦૨૩ મુજબ દરેક વિધાર્થીઓના ABC નંબર અને આધાર કાર્ડ મુજબનાં નામની વિગત નિયત કોલમમાં અયૂક લખાવવાની રહેશે.
- ઈન્ટેક કેપેસીટી હોઈ તેટલા જ એનરોલમેન્ટ/રજીસ્ટ્રેશન ફોર્મ ભરાવવાની જવાબદારી જે તે ભવનના પ્રોફેસરશ્રી/કો-ઓર્ડીનેટરશ્રી, કોલેજના આચાર્યશ્રીની અથવા માન્ય અનુસ્નાતક કેન્દ્રના પ્રોફેસર ઈન્ચાર્જશ્રીની રઠેશે.
- આપે વિધાર્શીઓના નામ અને અન્ય વિગત વાળું એનરોલમેન્ટ/રજીસ્ટ્રેશન ફોર્મનું ચેક લીસ્ટ નોટીસ બોર્ડ પર મુકવાનું રહેશે. તેમાં ખરાઈ અર્થે સંબંધિત વિધાર્થીઓની સહી પણ લેવાની રહેશે. જેનું કોલેજોએ ચુસ્તપણે પાલન કરવાનું રહેશે.
- એનરોલમેન્ટ/રજીસ્ટ્રેશન ફીની પોર્ટલમાં દર્શાવેલ કુલ રકમમાંથી વહીવટી ખર્ચ પેટે વિદ્યાર્થી દીઠ
   રૂ. ૨૦/- કપાત કરીને ગણતરીમાં લીધેલ હોય પોર્ટલમાં દર્શાવ્યા મુજબની પૂરી ફી ભરવી.
- યુનિવર્સિટીના વિભાગોએ પૂરી ફી ભરવાની રહેશે. તેઓએ વઠીવટી ખર્ચ બાદ કરવાનો રહેશે નઠી.
- સ્વનિર્ભર કોલેજોએ તેમજ અનુદાનિત/સરકારી કોલેજોના સ્વનિર્ભર યુનિટ/કોર્સીસની વિદ્યાર્થીદીઠ ભરવાની થતી યુનિવર્સિટી ડેવલોપમેન્ટ ફી આ સાથે સામેલ પરિપત્ર મુજબ ભરવાની રહેશે. તે માટે બે કોપીમાં અલગ ફોરવર્ડીંગ લેટર અને ફી ભર્યાની પાવતી સાથે રાખવાની રહેશે. ડેવલોપમેન્ટ ફી ના ભરેલ કોલેજના એનરોલ્મેન્ટ/રજીસ્ટ્રેશન ફોર્મ સ્વીકારવામાં (એનરોલ્મેન્ટ/રજીસ્ટ્રેશન નબર જનરેટ કરવામાં આવશે નહિ.) આવશે નહિ જે અંગેની ખાસ નોધ લેવા જણાવવામાં આવે છે.

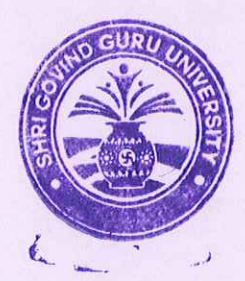

કલસચિવ

શ્રી ગોવિંદ ગુરૂ યુનિવર્સિટી વિંઝોલ (ગોધરા)

પ્રતિ,

- શ્રી ગોવિંદ ગુરૂ યુનિવર્સિટી સંલગ્ન મેડીકલ અને પેરામેડીકલ વિદ્યાશાખાની સ્નાતક, અનુ-સ્નાતક અને ડીપ્લોમાં/પી.જી. ડીપ્લોમાં અભ્યાસક્રમ ચલાવતી કોલેજોના આચાર્યશ્રીઓ તરફ જાણ તથા જરૂરી કાર્યવાઠી સારું.

# Help Manual

# **Enrolment Module**

Document No.

Total Pages : 10

# **Guj Info Petro Limited**

### Confidential

This information is confidential and proprietary to GIPL and is to be used only for the purpose for which it is provided. Reproduction by any means, electronic or mechanical, and distribution to third parties without express written permission of GIPL is not permitted.

### **Table of Contents**

| 1.   | Enrolment / PG Registration                                         | . 3 |
|------|---------------------------------------------------------------------|-----|
| 2.   | Enrolment / PG Registration Panel (Edit/ Delete/ Other)             | . 4 |
| 3.   | Applicant List for Payment (Activity Wise)                          | . 6 |
| 4.   | Payment Transaction Search                                          | . 7 |
| This | redirects to : Payment For Enrolment & PG Registration / NEFT/ RTGS | . 8 |

This information is confidential and proprietary to GIPL and is to be used only for the purpose for which it is provided. Reproduction by any means, electronic or mechanical, and distribution to third parties without express written permission from GIPL is not permitted

Page 2 of 8

### 1. Enrolment / PG Registration

#### **Insert Functionality:**

- The page shall allow the Colleges to Fill Enrolment Forms of Students.
- For New Entry the user would be directly filling the form of Applicant, if he/she is enrolling for the first time and his/her admission is not done through online admission module of this system.
  - User fill all tabs of this page like Basic Details, Personal Details, Qualification Details, Complete Academic Records, Student Payment Details and also upload Applicant Photo and Signature.
- For by admission Mode the Enrolment/ PG Registration form details would be fetched by entering the Application Number Only User except Signature, Account Holder Name and Applicant Payment Details so user will have to write account holder name, enter Applicant and also upload signature.

| College :             |                                                       | Faculty :              | MEDICAL                   |
|-----------------------|-------------------------------------------------------|------------------------|---------------------------|
| Program :             |                                                       | College Program Type : | Self Finance - English    |
| Program Term :        |                                                       | Academic Batch :       | B.Sc. Nursing 2022-2023   |
| Intake :              |                                                       |                        |                           |
|                       |                                                       | Unfreeze               |                           |
| lication Entry Mode * | New $^{\bigcirc}$ By Admission $^{\bigcirc}$ By SP ID |                        |                           |
| Pasis Dataila         | Basic Details                                         |                        |                           |
| Sasic Detaits         |                                                       |                        |                           |
| Personal Details      | Surname *                                             |                        | Applicant Photo           |
|                       | Name *                                                |                        |                           |
| Qualifying Exam       | Father/Husband/Mother Name                            |                        | <b>X</b>                  |
| 1                     | Birth Date *                                          | DD/MM/YYYY             |                           |
| Complete<br>Academics | Gender *                                              | Please Select 🗸        | Choose File No fisen      |
| 1                     | Category *                                            | Please Select          | 1                         |
| Attachment Details    | Religion *                                            | Please Select 🗸        | Note : Photo Should be in |
|                       | Sub Caste                                             |                        | Should not be greter then |
|                       | Sub-case                                              |                        | Size of 300 KB            |
|                       | Do You Have Any Disability ( PH )                     | Please Select V        | 0. +                      |
|                       | Is ICCR Student?                                      | 0                      | Signature                 |
|                       | E-mail •                                              |                        |                           |

#### Page 3 of 8

This information is confidential and proprietary to GIPL and is to be used only for the purpose for which it is provided. Reproduction

### 2. Enrolment / PG Registration Panel (Edit/ Delete/ Other)

#### **View Functionality:**

• All applied Enroll applicant's data has been display.

#### **Edit Functionality:**

- Only those applicants will be appearing whose Enrolment not done with following reason like • payment, University query, University Verification.
- With have edit facility user can have doneevery details of Enrolment application form. ٠

|                                                                                                    |                                                              |                               | conege                                                                                                    |                                                      |                                                 |                                              |                                      |               |                                                          |                                       |                     |
|----------------------------------------------------------------------------------------------------|--------------------------------------------------------------|-------------------------------|----------------------------------------------------------------------------------------------------|------------------------------------------------------|-------------------------------------------------|----------------------------------------------|--------------------------------------|---------------|----------------------------------------------------------|---------------------------------------|---------------------|
|                                                                                                    |                                                              |                               | Faculty *                                                                                                    |                                                      |                                                 |                                              |                                      |               |                                                          |                                       |                     |
|                                                                                                    |                                                              | Р                             | Program *                                                                                                    |                                                      |                                                 |                                              |                                      |               |                                                          |                                       |                     |
|                                                                                                    |                                                              | Academ                        | ic Batch *                                                                                                    |                                                      |                                                 |                                              |                                      |               |                                                          |                                       |                     |
|                                                                                                    |                                                              | College Progra                | am Type *                                                                                                    |                                                      |                                                 |                                              |                                      |               |                                                          |                                       |                     |
|                                                                                                    |                                                              | •                             | Medium *                                                                                                    |                                                      |                                                 |                                              |                                      |               |                                                          |                                       |                     |
|                                                                                                    |                                                              |                               |                                                                                                    |                                                      |                                                 |                                              |                                      |               |                                                          |                                       |                     |
|                                                                                                    |                                                              | Progra                        | m Term *                                                                                                    |                                                      |                                                 |                                              |                                      |               |                                                          |                                       |                     |
| • View                                                                                                    | Edit 🔿 Cance                                                 | Progra<br>I O Delete          | om Term ★                                                                                                    | O Un-Verify O<br>View                                | Number Genera                                   | nte O Query Resol                            | ve 🔿 Number D                        | elete         |                                                          |                                       |                     |
| ● view ○<br>Enrol Applica                                                                                                    | Edit O Cance<br>ant Details:<br>entries                      | Progra                        | ○ Verify                                                                                                    | Un-Verify C                                          | Number Genera                                   | nte 🗢 Query Resol                            | ve 🔿 Number D                        | elete         | Search:                                                  |                                       |                     |
| view  view  Chrol Applicat  Applicant Name.                                                                                                    | Edit Cance<br>ant Details:<br>entries<br>Category            | Progra                        | m Term *                                                                                                    | Un-Verify View                                       | Number Genera<br>Mobile<br>No                   | nte O Query Resol                            | ve O Number D<br>Enroiment<br>Number | sp<br>ID      | Search:<br>Is<br>PaymentDone<br>By Student At<br>College | Student<br>Payment<br>Reference<br>No | Stur<br>Pay<br>Dat  |
| View     View     Control Applicat     Show     10     Applicant     Name.     Lh     demo demo     demo                                                                                                    | Edit Cance<br>ant Details:<br>entries<br>Category<br>General | Progra I O Delete Gender Male | Werify Control of the second second s | Un-Verify View<br>View                               | Number Generatives                              | te ○ Query Resol<br>E-Mail<br>demo@gmail.com | ve O Number D<br>Enrolment<br>Number | sp<br>ID<br>I | Search:<br>Is<br>PaymentDone<br>By Student At<br>College | Student<br>Payment<br>Reference<br>No | Stur<br>Pay<br>Date |
| view     view     view | edit Cance<br>ant Details:<br>entries<br>Category<br>General | Progra                        | Birth<br>Date<br>26-04-<br>1996                                                                                                    | Un-Verify View View Application No Offline Admission | Number Generative<br>Mobile<br>No<br>9587654321 | e-Mail<br>E-Mail<br>demo@gmail.com           | ve O Number D<br>Enroiment<br>Number | SP<br>ID<br>I | Search:<br>PaymentDone<br>By Student At<br>College       | Student<br>Payment<br>Reference<br>No | Stur<br>Pay<br>Date |

#### Page 4 of 8

This information is confidential and proprietary to GIPL and is to be used only for the purpose for which it is provided. Reproduction

#### Guj Info Petro Limited Document No.

#### Help Manual Enrolment Module

| College *                                   |                                                                 |                                |                                          | G.V.M. B.Sc. Nursing College, Aniyad                     |                                                  |                             |                                      |                   |                                                         |                                 |                      |                      |
|---------------------------------------------|-----------------------------------------------------------------|--------------------------------|------------------------------------------|----------------------------------------------------------|--------------------------------------------------|-----------------------------|--------------------------------------|-------------------|---------------------------------------------------------|---------------------------------|----------------------|----------------------|
| Faculty *                                   |                                                                 |                                |                                          | MEDICAL                                                  | MEDICAL                                          |                             |                                      |                   |                                                         |                                 |                      |                      |
| Program *                                   |                                                                 |                                |                                          | B.Sc. Nursin                                             | B.Sc. Nursing *                                  |                             |                                      |                   |                                                         |                                 |                      |                      |
| Academic Batch *                            |                                                                 |                                |                                          | B.Sc. Nursin                                             | ng 2022-2023                                     |                             |                                      |                   | 1                                                       | •                               |                      |                      |
|                                             | College Program Type *                                          |                                |                                          | Self Finance                                             |                                                  |                             |                                      |                   | 83                                                      | •                               |                      |                      |
| Medium *                                    |                                                                 |                                |                                          | English                                                  |                                                  |                             |                                      |                   | 2                                                       |                                 |                      |                      |
|                                             | Program Term *                                                  |                                |                                          |                                                          | enBrou.                                          |                             |                                      |                   |                                                         |                                 |                      |                      |
| • View                                      | Edit Cance                                                      | Progra<br>l 🔿 Delete           | m Term *                                 | B.Sc. Nursin                                             | ng Semester - 1<br>Number Genera                 | nte 🔿 Query Resolv          | re 🔿 Number D                        | elete             |                                                         | •                               |                      |                      |
| • View C                                    | entries                                                         | Progra                         | m Term *                                 | B.Sc. Nursin                                             | ig Semester - 1<br>Number Genera                 | nte 🔿 Query Resolv          | re 🔿 Number D                        | elete             | Search                                                  | -                               |                      |                      |
| View                                        | Edit Cance<br>ant Details:<br>entries<br>Category               | Progra<br>l O Delete<br>Gender | m Term *<br>O Verify ()<br>Birth<br>Date | B.Sc. Nursin<br>Un-Verify O<br>View<br>Application<br>No | ng Semester - 1<br>Number Genera<br>Mobile<br>No | nte O Query Resolv          | re O Number D<br>Enrolment<br>Number | elete<br>SP<br>ID | Search<br>Is<br>PaymentDone<br>By Student At<br>College | Stud<br>Payr<br>Refe<br>No      | ent<br>ient<br>rence | Stud<br>Payr<br>Date |
| view view nrol Applic how 10 view demo demo | Dedit Ocance<br>ant Details:<br>entries<br>Category<br>Category | Progra I O Delete Gender Male  | Birth<br>Date<br>26-04-<br>1996          | B.Sc. Nursin<br>Un-Verify View                           | Mobile<br>No<br>9587654321                       | te O Query Resolv<br>E-Mail | re O Number D<br>Enrolment<br>Number | elete<br>SP<br>ID | Search<br>Is<br>PaymentDone<br>By Student At<br>College | -<br>Stud<br>Payr<br>Refe<br>No | ent<br>hent<br>rence | Stud<br>Payr<br>Date |

Page 5 of 8

### 3. Applicant List for Payment (Activity Wise)

#### **Insert Functionality:**

- College User can generate challan for a bulk of Enrolment/ PG Registration forms.
- Upon generation of challan a unique challan number will be generated which will be used in payments.
- List of applicants will show after selected parameter search with having check box selection facility by which bulk payment process will do.
- Online, Cash and Cheque/ Draft payment options are available for payment.
- If user select online payment option, then system transfer to Payment Gateway and if payment successful then payment receipt will be generated.
- If user selects cash challan option, then cash challan will be printed for colleges.
- If user selects Cheque/ Draft option then related Cheque/ Draft No, Date and Bank Name are entering than challan will be printed for colleges.

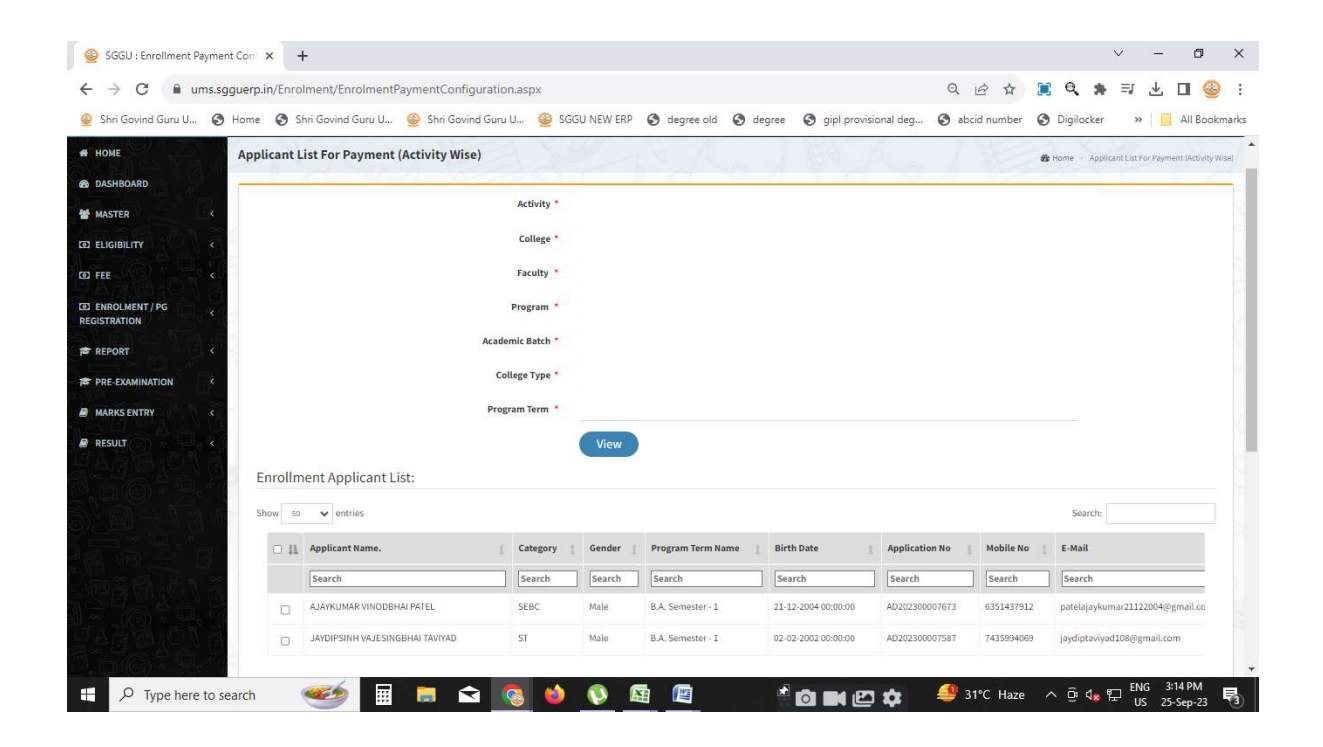

Page 6 of 8

This information is confidential and proprietary to GIPL and is to be used only for the purpose for which it is provided. Reproduction

### 4. Payment Transaction Search

#### **Insert Functionality:**

- Using this page university/ college user can update payment status of offline / online payments with Re-initiate payment.
- Payment list will be populating as per selection of fields.
- In Form list we can see the "No of Students, Payment Information's, Re-initiate Payment"
- In form list we can delete payment those payments whose status is pending.
- User can also export payment list in excel from EXPORT ALL button.
- User can also view students list from Number of student field.

|             |                  | Activity *                                             | Enrollment / PG Registration                   |             |                   |                     |                       |                          |                 | *                          |        |
|-------------|------------------|--------------------------------------------------------|------------------------------------------------|-------------|-------------------|---------------------|-----------------------|--------------------------|-----------------|----------------------------|--------|
|             |                  | College Name *                                         | Pioneer Homoeopathic Medical College, Vadodara |             |                   |                     |                       |                          | *               |                            |        |
|             |                  | Faculty *                                              | MEDICAL                                        |             |                   |                     |                       |                          |                 | *                          |        |
|             |                  | Program *                                              | Bachelor of H                                  | Iomeopathic | Medicine and      | Surgery             |                       |                          |                 | *                          |        |
|             |                  | Program Term *                                         | F.Y. B.H.M.S.                                  |             |                   |                     |                       |                          |                 | •                          |        |
|             |                  | Academic Batch Name *                                  | B.H.M.S. 2022                                  | 2-2023      |                   |                     |                       |                          |                 | *                          |        |
|             |                  | College Program Type                                   | Please Sele                                    | ct          |                   |                     |                       |                          |                 | *                          |        |
|             |                  | Medium                                                 | Please Sele                                    | ct          |                   |                     |                       |                          |                 | •                          |        |
|             |                  | Payment Status                                         | -Please Selec                                  | t-          |                   |                     |                       |                          |                 | •                          |        |
| aymen       | t List:          | Se                                                     | earch E                                        | xport All   | Duplicat          | e Payment           | Data o                | lick on thi<br>f enrolme | is butto<br>ent | n for pay                  | ment   |
| 10W 10      | ✓ entries        |                                                        |                                                |             |                   |                     |                       |                          | Search:         |                            |        |
| Sr No.      | Payment No       | Payment Activity                                       | No Of<br>Students                              | Amount      | Payment<br>Status | Payment<br>Approved | Approved<br>Date Time | Payment<br>Info          | Receipt         | Re-<br>initiate<br>Payment | Delete |
| 1           | EN23042700001    | Enrollment for 2022-2023 Batch<br>- B.H.M.S. 2022-2023 | 1                                              | 0.00        | Pending           | PENDING             |                       | 0                        |                 | 0                          | Delete |
| nowing 1 to | o 1 of 1 entries |                                                        |                                                |             |                   |                     |                       |                          |                 | Previous                   | 1 Ne   |
|             |                  |                                                        |                                                |             |                   |                     |                       |                          |                 |                            |        |

This information is confidential and proprietary to GIPL and is to be used only for the purpose for which it is provided. Reproduction by any means, electronic or mechanical, and distribution to third parties without express written permission from GIPL is not permitted

Page 7 of 8

#### This redirects to : Payment For Enrolment & PG Registration / PEC / FEC

| Payment For Enrolment & PG Registration / PE | C / FEC & Home > Payment For Enrolment & PG Registrativ | on / PEC / FE |
|----------------------------------------------|---------------------------------------------------------|---------------|
| Activity                                     | Enrollment / PG Registration                            |               |
| Payment Activity Name                        | Enrollment for 2022-2023 Batch - B.H.M.S. 2022-2023     |               |
| Payment No                                   | EN23042700001                                           |               |
| Payment Mode *                               | Demand Draft *                                          |               |
| Total Amount                                 | 0.00                                                    |               |
| No of Student                                | 1                                                       |               |
| Cheque/Draft No                              |                                                         |               |
| Cheque/Draft Date                            | DD/MM/YYYY                                              |               |
| Cheque/Draft Bank Name                       |                                                         |               |
|                                              | Generate Challan                                        |               |

Page 8 of 8

This information is confidential and proprietary to GIPL and is to be used only for the purpose for which it is provided. Reproduction by any means, electronic or mechanical, and distribution to third parties without express written permission from GIPL is not permitted

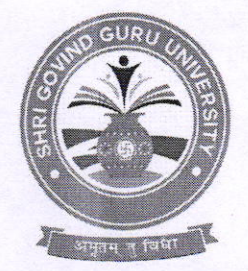

## Shri Govind Guru University, Godhra (Established Vide Gujarat Act No. 24/2015)

# શ્રી ગોવિંદ ગુરુ યુનિવર્સિટી, ગોધરા (ગુજરાત એકટ નં. ૨૪/૨૦૧૫ દ્વારા સ્થાપિત)

નં.એસજીજીયુ/વફીવટ/૨૦૨૦/૪૬૧૯

તા.૧૫/૧૨/૨૦૨૦

#### ultun- 2294.

શ્રી ગોવિંદ ગુરૂ યુનિવર્સિટી સંલગ્ન તમામ કોલેજો/માન્ય પી.જી. કેન્પ્રેના આચાર્યશ્રીઓ/પ્રોફેસર ઇન્ચાર્જશ્રીઓને જણાવવાનું કે યુનિવર્સિટી દ્વારા નિયત થયેલ પ્રતિ સેમેસ્ટર દીઠ ભરવાની થતી સાંસ્કૃતિક, રમત-ગમત અને વિદ્યાર્થી કલ્ચાણ ફી તેમજ ડેવલોપમેન્ટ ફી નીચેની વિગતે છે. જે અન્ય આદેશ ન થાય ત્યાં સુધી સત્ર શરૂ થયેથી એક માસમાં શ્રી ગોવિંદ ગુરૂ યુનિવર્સિટી એક્ઝામીનેશન, ગોધરાના એક્સીસ બેન્કના ખાતા નં. ૯૧૮૦૧૦૦૮૬૧૬૬૧૪૭ (IFSC CODE: UTIB0000264 MICR: 389211002) માં RTGS/NEFTથી તબદીલ/જમા કરાવી કોલેજના ફોરવર્ડીંગ લેટર સાથે રીસીપ્ટ યુનિવર્સિટી ખાતે મોકલી આપવાની રફેશે.

\* લાગુ પડતી વિદ્યાર્થી દીઠ ફી.

| અભ્યાસક્રમ            | સાંસ્કૃતિક પ્રવૃત્તિ                                                                                                    | રમત-ગમત | વિદ્યાર્થી કલ્યાણ | માત્ર પ્રથમ વર્ષ ડેવલોપમેન્ટ  |
|-----------------------|----------------------------------------------------------------------------------------------------|---------|-------------------|-------------------------------|
|                       | ફ્રી                                                                                                    | ફ્રી    | ફ્રી              | ફ્રી                          |
|                       |                                                                                                    |         |                   | (ફક્ત સ્વ-નિર્ભર કોલેજો માટે) |
| 7 3                   | and the second second sec |         |                   | પ્રતિ વર્ષ                    |
| બી.એ.                 | રપ                                                                                                    | રપ      | 99                | 400                           |
| બી.કોમ.               | રપ                                                                                                    | રપ      | 50                | ૭૫૦                           |
| બી.એસસી.              | રપ                                                                                                    | શ્પ     | 99                | 9000                          |
| બી.એસ.ડબ્લ્યુ         | રપ                                                                                                    | શ્પ     | 99                | 9400                          |
| બી.સી.એ.              | રપ                                                                                                    | રપ      | 60                | ૧૫૦૦                          |
| બી.બી.એ.              | રપ                                                                                                    | રપ      | 60                | ૧૫૦૦                          |
| એલએલ.બી.              | રપ                                                                                                    | રપ      | 99                | 9000                          |
| બી.એડ.                | રપ૦                                                                                                    | ૫૦      | ૫૦                | 9000                          |
| બી.એચ.એમ.એસ.          | ૨૫૦ 🙆                                                                                                    | ૫૦      | ૫૦                | 3,00,000**                    |
| બી.આર્ક.              | શ્પ૦                                                                                                    | ૫૦      | ૫૦                | ૫૦૦૦                          |
| બી.પી.ટી.             | ૨૫૦                                                                                                    | ૫૦      | ૫૦                | 4000                          |
| બી.એસસી. નર્સિંગ      | ૨૫૦                                                                                                    | ૫૦      | ૫૦                | 4000                          |
| બી ઓપ્ટોમેટી.         | ૨૫૦                                                                                                    | 40      | ૫૦                | 4000                          |
| પી બી.બી.એસસી.નર્સિંગ | ૨૫૦                                                                                                    | ૫૦      | ૫૦                | 4000                          |
| પી.જી.ડી.એસ.એચ.એમ.    | રપ                                                                                                    | શ્પ     | 60                | ૧૫૦૦                          |

Address: Govt. Polytechnic Campus, RTO Road, Gadukpur, Godhra, Panchmahal, Gujarat-389001 Website: <u>www.sggu.ac.in</u>

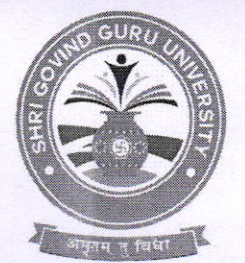

# Shri Govind Guru University, Godhra (Established Vide Gujarat Act No. 24/2015)

# શ્રી ગોવિંદ ગુરુ યુનિવર્સિટી, ગોધરા

(ગુજરાત એકટ નં. ૨૪/૨૦૧૫ દ્વારા સ્થાપિત)

| 2 2                 |      | 1   | 1   |          |
|---------------------|------|-----|-----|----------|
| અમ.એસ.ડબ્લ્યુ.      | રપ   | રપ  | 900 | 3000     |
| એમ.પી.ટી.           | રપ   | શ્પ | 900 | 9000     |
| એમ.એ.               | રપ   | શ્પ | 900 | 2000     |
| એમ.કોમ.             | રપ   | શ્પ | 900 | 3000     |
| એમ.એસસી.            | રપ   | શ્પ | 900 | 3000     |
| એમ.એડ.              | શ્પ  | રપ  | 900 | 4000     |
| એમ.બી.બી.એસ.        | રપ0  | ૫૦  | પ૦  | ૭.૫0.000 |
| એલ.એલ.એમ            | શ્પ  | શ્પ | 60  | 4000     |
| બી.એ.(ફે.ડીઝાઇનીંગ) | રપ ં | રપ  | 99  | 9400     |
| બી.એ.(ઈ.ડીઝાઈનીંગ)  | રપ   | રપ  | 20  | 9200     |
| <u></u>             |      |     |     | 1400     |

નાધ

(૧) ચાલી શૈક્ષણિક વર્ષ ૨૦૨૦-૨૧ના પ્રથમ સત્રની ઉપરોક્ત ફી તા.૩૧/૧૨/૨૦૨૦ સુધીમાં ભરવાની રહેશે.

- (૨) ઢવે પછીના સત્ર તથા શૈક્ષણિક વર્ષની ફી ઉપરોક્ત પરિપત્રમાં જણાવ્યા મુજબ અન્ય આદેશ ન થાય ત્યાં સુધી નિયત સમયમાર્યાદમાં યુનિવર્સિટી ખાતે જમા કરાવવાની રઠેશે.
- (3) "બી.એચ.એમ.એસ. અભ્યાસક્રમમાં ડેવલોપમેન્ટ ફી ઇન્ટેક મુજબ ભરવાની રઠેશે ઉપર જણાવેલ ફી ૫૦ વિદ્યાર્થીની સંખ્યા મર્યાદા માટે છે.૧૦૦ વિદ્યાર્થીની સંખ્યા મર્યાદા મુજબ પ્રતિ વર્ષ રૂ ૬,૦૦,૦૦૦/-ડેવલોપમેન્ટ ફી ભરવાની રહેશે.
- (૪) સેમેસ્ટર-૩ અને સેમેસ્ટર-૫ માં સીધો પ્રવેશ આપેલ કોલેજોએ સેમેસ્ટર-૧ માટે લાગુ પડની વિદ્યાર્થી દીઠ ફી ભરવાની રહેશે.

કા.કુલસચિવ શ્રી ગોવિંદ ગુરૂ યુનિવર્સિટી ગોધરા

પ્રતિ.

- શ્રી ગોવિંદ ગુરુ યુનિવર્સિટી સંલગ્ન તમામ કોલેજો/માન્ય પી.જી. કેન્દ્રોના આચાર્યશ્રીઓ/પ્રોફેસર ઇન્યાર્જશ્રીઓ તરફ જાણ તથા જરૂરી કાર્યવાહી સારું.